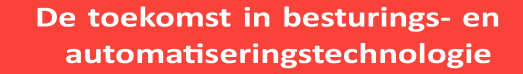

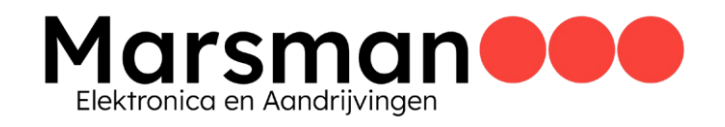

### Een motor inregelen in 10 stappen

Zo regelt u snel en effectief een servomotor met een KEB S6-regelaar in. Met behulp van de configuratiewizards in de KEB COMBIVIS 6 software van KEB kunnen we het proces in 10 eenvoudige stappen opsplitsen. In deze blogpost zullen we de opstartprocedure van een KEB Dynamic Line III-servomotor, in closed-loop-control met encoderfeedback, uitleggen. Het proces is vergelijkbaar voor andere motortypen.

### Wat is er nodig om te beginnen?

Closed-loop-control met encoderfeedback is een besturingsmethode die gebruik maakt van gemeten snelheidsfeedback met behulp van een Encoder. Er zijn een aantal voorwaarden waaraan voldaan moet worden om uw specifieke motor op te starten.

- 1. Een stroombron (de KEB S6-regelaar heeft opties voor 1-fase en 3-fasen);
- 2. Een KEB S6-regelaar;
- 3. 3-fasen AC-motor (de KEB S6-regelaar werkt met Inductie- of Servomotoren);
- 4. Encoderfeedback en Encoderkabel;
- 5. KEB COMBIVIS 6 programmeersoftware voor het configureren van de regelaar;

Zodra de stroombron en de apparaten op de juiste manier zijn aangesloten, kan KEB COMBIVIS 6 opgestart worden en kan er gestart worden met het configureren.

# Verbinding maken met KEB COMBIVIS 6

| <b>P</b> M | oving a | a Moto | or - S6.pro | oject* - | KEB CO       | MBIVIS s | tudio 6 - | Licensed | d for KEB America                                            |
|------------|---------|--------|-------------|----------|--------------|----------|-----------|----------|--------------------------------------------------------------|
| Ele        | Edit    | View   | Project     | Build    | Qnline       | Debug    | Tools     | Window   | v <u>Configurator</u> <u>H</u> elp                           |
| 1          | 2 🔛     |        | 🔛 🖪         | 141      | <b>10</b> Ci | 8 m      | ® ×       | 144 45   | 하 📓 (高) 웹 • 감) 프 이야 여 - 5 등 (대 ?) 석 책 성 (ㅎ) 🔒 🚱 ), 🐚 🙆 (음) 🖁 |
|            |         |        |             |          |              |          |           |          |                                                              |
| Navig      | ator    |        |             |          |              |          | •         | φ×       |                                                              |
| -6         | Movi    | ng a M | ntor - S6   |          |              |          |           |          |                                                              |
| 1          |         |        |             |          |              |          |           |          |                                                              |

Open een nieuw project in KEB COMBIVIS 6 programmeersoftware en klik op het pictogram "Scan for Device"

Voordat er gestart kan worden met het parametriseren, moet de KEB S6-regelaar eerst op de PC aangesloten worden met behulp van de KEB USB-naar-serieel converter. In KEB COMBIVIS 6 dient er een apparaatscan uitgevoerd te worden waarna de KEB S6-regelaar aan het KEB COMBIVIS 6-project wordt toegevoegd.

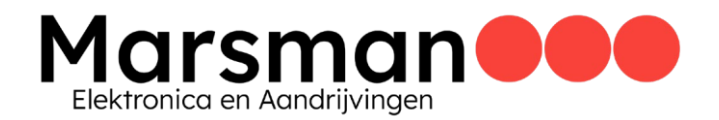

| DM-Interface       Baudrate       Node address         COM5: KEB DIN66019II HSP5 Communication Port       All       0 ÷ - 1 ÷         IP address:       from 172.18.93.148         to 172.18.93.148         Port:       8000 ÷ - 8001         Node address:       0 ÷ - 1         Port:       8000 ÷ - 8001         Node address:       0 ÷ - 1         Port:       8000 ÷ - 8001         Node address:       0 ÷ - 1         Save search-settings a         Abort scan         tus         ase adjust         Interface         Operator type       Address         Node Pot       Bau                                                                                                    | Serial interfaces                                                                                                    |          |               | TCP/IP UDP    | -        |           |                |
|----------------------------------------------------------------------------------------------------|----------------------------------------------------------------------------------------------------|----------|---------------|---------------|----------|-----------|----------------|
| COM5: KEB DIN66019II HSP5 Communication Port       All       0 - 1 -       to       172. 18. 93. 148         Port:       8000 - 8001       Node address:       0 - 1       0 - 1       0 - 1         Enable all serial ports       Save search-settings a       1       1       1         Mane       Device type       Operator type       Address       Node       Port       Bau                                                                                                    | COM-Interface                                                                                                    | Baudrate | Node address  | IP address:   | from 172 | 18 93     | 148            |
| Enable all serial ports         Image: Save search-settings a sea edust         Image: Save search-settings a sea edust         Image: Save search-settings a sea | COM5: KEB DIN66019II HSP5 Communication Port                                                                                                    |          | ▼ 0 ÷ - 1 ÷   |               | to 172   | 18 93     | 148            |
| Port:       8000 - 8001         Node address:       0 - 1         Node address:       0 - 1         Save search-settings a         tus         ase adjust                                                                                                    |                                                                                                    |          |               |               | - 104    |           |                |
| Enable all serial ports         Image: search         Abort scan         tus         ase adjust                                                                                                    |                                                                                                    |          |               | Port          | 800      | 0 🖶 -     | 8001 🚖         |
| Enable all serial ports                                                                                                    |                                                                                                    |          |               | Node address: |          | 0 🜩 - 🗌   | 1 🜩            |
| Enable all serial ports                                                                                                    |                                                                                                    |          |               |               |          |           |                |
| Enable all serial ports                                                                                                    |                                                                                                    |          |               |               |          |           |                |
| Abort scan Abort scan tus ase adjust Ind devices Name Device type Operator type Address Node Port Bau                                                                                                    | ] Enable all serial ports                                                                                                    |          |               |               |          |           |                |
| tus<br>ase adjust<br>nd devices<br>Name Device type Operator type Address Node Port Bau                                                                                                    | Abort scan                                                                                                    |          |               |               | Save     | search-se | ttings as defa |
| ase adjust<br>nd devices<br>Name Device type Operator type Address Node Port Bau                                                                                                    |                                                                                                    |          |               |               |          |           |                |
| nd devices<br>Name Device type Operator type Address Node Port Bau                                                                                                    | stus                                                                                                    |          |               |               |          |           |                |
| Name Device type Operator type Address Node Port Bau                                                                                                    | atus<br>ease adjust                                                                                                    |          |               |               |          |           |                |
|                                                                                                    | stus<br>sase adjust                                                                                                    |          |               |               |          |           |                |
|                                                                                                    | nd devices Name Device type                                                                                                    | De       | Operator type | Address       | Node     | Port      | Baudrate       |
|                                                                                                    | d devices Vame Device ty                                                                                                    | pe       | Operator type | Address       | Node     | Port      | Baudrate       |
|                                                                                                    | nd devices Name Device ty                                                                                                    | pe       | Operator type | Address       | Node     | Port      | Baudrate       |
|                                                                                                    | and devices Name Device typ                                                                                                    | pe       | Operator type | Address       | Node     | Port      | Baudrate       |
|                                                                                                    | and devices Name Device ty                                                                                                    | pe       | Operator type | Address       | Node     | Port      | Baudrate       |
| Select all                                                                                                    | In a contraction of the second second | pe       | Operator type | Address       | Node     | Port      | Baudra         |
| Select all                                                                                                    | Please adjust Ound devices Name Device typ Select all                                                                                                    | pe       | Operator type | Address       | Node     | Port      | Baudra         |

Klik op de knop "Start search" om de KEB S6-regelaar te zoeken

Zodra de KEB S6-regelaar met het project is verbonden, kunnen de interactieve programmeerwizards geopend worden. Deze zijn speciaal ontwikkeld voor gebruik met de 6<sup>e</sup> generatie regelaars (S6, F6, H6). Marsman Elektronica en Aandrijvingen

| KEB device scan                                                                                                    |               |                                 |                      |                |            |                   |
|----------------------------------------------------------------------------------------------------|---------------|---------------------------------|----------------------|----------------|------------|-------------------|
| Serial interfaces                                                                                                    |               |                                 | TCP/IP UDP           |                |            |                   |
| COM-Interface                                                                                                    | Baudrate      | Node address                    | IP address:          | from 172.      | 18 . 93    | . 148             |
| COM5: KEB DIN66019II HSP5 Communication F                                                                                                    | Port Al 🗸     | 0 1                             |                      | to 172.        | 18 . 93    | . 148 🧧           |
|                                                                                                    |               |                                 | Port                 | 800            |            | 8001              |
|                                                                                                    |               |                                 | Node addresses       |                |            | 1 .               |
|                                                                                                    |               |                                 | Node address:        |                | · - L      | •                 |
|                                                                                                    |               |                                 |                      |                |            |                   |
|                                                                                                    |               |                                 |                      |                |            |                   |
|                                                                                                    |               |                                 |                      |                |            |                   |
|                                                                                                    |               |                                 |                      |                |            |                   |
| Enable all serial ports                                                                                                    |               |                                 |                      |                |            |                   |
|                                                                                                    |               |                                 |                      | Save           | search-set | tinos as defau    |
| 201 W                                                                                                    |               |                                 |                      |                |            | ange ee eene      |
| tart search Abort scan                                                                                                    |               |                                 |                      |                |            |                   |
| Abort scan                                                                                                    |               |                                 |                      |                |            |                   |
| atus                                                                                                    |               |                                 |                      |                |            |                   |
| atus atus can complete. 1 device(s) found.                                                                                                    |               |                                 |                      |                |            |                   |
| atus<br>atus<br>can complete. 1 device(s) found.                                                                                                    |               |                                 |                      |                |            |                   |
| atut search Abort scan<br>atus<br>can complete. 1 device(s) found.<br>und devices                                                                                                    |               |                                 |                      |                |            |                   |
| atut search Abort scan<br>atus<br>can complete. 1 device(a) found.<br>und devices<br>Name Device type                                                                                | Operator type | Address                         |                      | Node           | Port       | Baudrate          |
| atut search Abort scan<br>atus<br>an complete. 1 device(s) found.<br>und devices<br>Name Device type<br>Node_1_S6K_EtherCAT 9246. S6K EtherCA                                        | Operator type | Address<br>COM5: KEB DIN6601911 | HSP5 Communication F | Node<br>Port 1 | Port .     | Baudrate<br>33400 |
| art search Abort scan<br>atus<br>an complete. 1 device(s) found.<br>and devices<br>Name Device type<br>Node_1_S6K_EtherCAT 9246. S6K EtherCA                                         | Operator type | Address<br>COM5: KEB DIN66019II | HSP5 Communication F | Node<br>Port 1 | Port .     | Baudrate<br>33400 |
| atu search Abort scan<br>atus<br>can complete. 1 device(s) found.<br>und devices<br>Name Device type<br>Node_1_S6K_EtherCAT 9246. S6K EtherCA                                        | Operator type | Address<br>COM5: KEB DIN66019II | HSP5 Communication F | Node<br>Port 1 | Port -     | Baudrate<br>38400 |
| atut search Abort scan<br>atus<br>can complete. 1 device(s) found.<br>und devices<br>Name Device type<br>Node_1_S6K_EtherCAT 9246. S6K EtherCA                                       | Operator type | Address<br>COM5: KEB DIN66019II | HSP5 Communication F | Node<br>Port 1 | Port       | Baudrate<br>38400 |
| atut search Abort scan<br>atus<br>can complete. 1 device(s) found.<br>und devices<br>Name Device type<br>Node_1_S6K_EtherCAT 9246. S6K EtherCA                                       | Operator type | Address<br>COM5: KEB DIN66019II | HSP5 Communication F | Node<br>Port 1 | Port       | Baudrate<br>38400 |
| atut search Abort scan<br>atus<br>can complete. 1 device(s) found.<br>und devices<br>Name Device type<br>Node_1_S6K_EtherCAT 9246. S6K EtherCA                                       | Operator type | Address<br>COM5: KEB DIN66019II | HSP5 Communication F | Node<br>Port 1 | Port       | Baudrate<br>38400 |
| atut search Abort scan<br>atus<br>can complete. 1 device(s) found.<br>und devices<br>Name Device type<br>Node_1_S6K_EtherCAT 9246. S6K EtherCA                                       | Operator type | Address<br>COM5: KEB DIN66019II | HSP5 Communication F | Node<br>Port 1 | Pot .      | Baudrate<br>38400 |
| tart search     Abort scan       atus     atus       can complete. 1 device(s) found.         und devices       Name     Device type       Node_1_S6K_EtherCAT     9246. S6K EtherCA | Operator type | Address<br>COM5: KEB DIN66019II | HSP5 Communication F | Node<br>Port 1 | Pot        | Baudrate<br>38400 |

Eenmaal gevonden, kan het apparaat aan het project toegevoegd worden

Nu worden de tabbladen van de opstartwizard zichtbaar waarmee de regelaar geparametriseerd kan worden.

| Moving a Motor - S6.project* - KEB COMBIVIS studio 6 - License                                    | ed for KEB America                       |                      |                   |                           | and the second second | Redering to a life state | and Section in the |                    |              |               |         |
|---------------------------------------------------------------------------------------------------|------------------------------------------|----------------------|-------------------|---------------------------|-----------------------|--------------------------|--------------------|--------------------|--------------|---------------|---------|
| fie Edit yiew Broject Build Online Debug Iools Winds<br>ⓑ ☞ ■ ● ■ ● ■ ■ ■ ■ ■ ■ ■ ■ ■ ■ ■ ■ ■ ■ ■ | = Configurator Bel<br>Sili∭a I ∰a I ∰a I | • 0, 100 103 03<br>• | 5 mil0i 9         | 1 41 41 8 1 0 1 <b>8</b>  | 8 🙉   🔑 📬   🖄         | 1 🗷 1 🚒                  |                    |                    |              |               |         |
| Navigator v 3 X                                                                                   | Communication sets                       | ings ≁ Waards D      | Device parameters | Documents                 |                       |                          |                    |                    |              |               |         |
| C NOC 1 SA ERECH (45 LENG)                                                                        |                                          | sic settings         | ille<br>Motor     | <b>ď</b><br>Feedback mode | Controller            | A Protection / Warnings  | tidentification    | Modes of operation | 7<br>Reldbus | )<br>Test run | Cogging |
| De wizerdtebbleden in de                                                                          |                                          |                      | 4 mraa            |                           | o ofter work          | •                        |                    |                    |              |               |         |

De wizardtabbladen in de KEB COMBIVIS 6 programmeersoftware

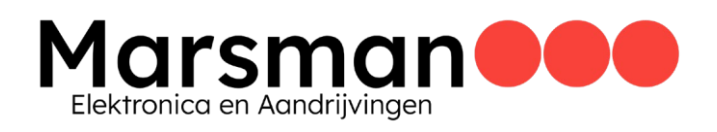

### De 10 stappen voor het inregelen van een motor

Stap 1: Herstel de fabrieksinstellingen van het apparaat

| Bode_1_S6K_(therCAT x)                                                                            | Device parameters      | Documents                        |                       |                               |                         |                    |             |               |                |
|---------------------------------------------------------------------------------------------------|------------------------|----------------------------------|-----------------------|-------------------------------|-------------------------|--------------------|-------------|---------------|----------------|
| Basic settings                                                                                    | ter<br>Motor           | <b>O</b><br>Feedback mode        | Controller            | A Protection / Warnings       | iiis-<br>Identification | Modes of operation | ≓<br>Pekbus | )<br>Test run | did<br>Cogging |
| Jasic settings Expert settings                                                                    |                        |                                  |                       |                               |                         |                    |             |               |                |
| The device is online, more                                                                        | lified values v        | vill be transferred to           | the device im         | mediately.                    |                         |                    |             |               |                |
| Backup<br>If your device has already been cont<br>The Create parameter backup<br>Last backup: ••• | lgured before, it is n | ecommended to create a bac       | kup of all parameter  | s before you change settings. |                         |                    |             |               |                |
| Reset                                                                                             |                        |                                  |                       |                               |                         |                    |             |               |                |
| It is recommended to reset all parar<br>Reset device to defaults                                  | eters to their defaul  | It values, if a configuration of | a device shall be str | rted from scratch.            |                         |                    |             |               |                |
| Process data status                                                                               |                        |                                  |                       |                               |                         |                    |             |               |                |
| It is recommended to disable proces<br>Process data disabled.                                     | s data communicatio    | on during start up.              |                       |                               |                         |                    |             |               |                |
| Disable process data                                                                              |                        |                                  |                       |                               |                         |                    |             |               |                |

Herstel eerst het apparaat naar de fabrieksinstellingen

Het eerste tabblad dat we bezoeken is het tabblad "Basic settings". Op dit tabblad staat de optie "Reset device to defaults". Deze selectie wist alle programmeringen die momenteel in de KEB S6-regelaar aanwezig zijn en herstelt deze naar de fabrieksinstellingen. Nieuwe regelaars worden door KEB geleverd met deze standaardinstellingen maar het is altijd goed om deze stap uit te voeren om er zeker van te zijn dat u met de standaardinstellingen begint.

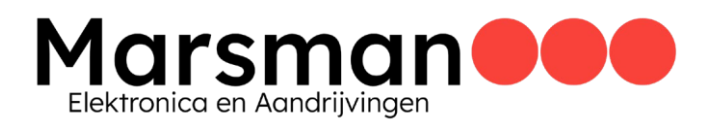

#### Stap 2: Voer de gegevens van het motortypeplaatje in

| Besic settings       Motor       Feedback mode       Controller       Protection / Warnings       Lidentification       Modes of operation       Redbus       Test m         Motor data       Controller       Protection / Warnings       Lidentification       Modes of operation       Redbus       Test m         Motor data       User motor database       User motor database       Manual input       Manual input       Manual input       Manual input         Preview data       Import database       Export database       Export database       Manual input         Selected motor: DLIII Motor (ALSM#73-0400)       Motor ids:       Import database       Manual input         Motor ids:       Import database       Export database       Manual input         Motor ids:       Import database       Manual input         Motor ids:       Import database       Manual input         Motor ids:       Import database       Manual input         Motor ids:       Import database       Manual input         Motor ids:       Import database       Manual input         Motor ids:       Import database       Manual input         Motor ids:       Import database       Manual input         Motor ids:       Import idstabase       Manual input         Mo                                                                                                    | Mode_1_S6K_EtherCAT                                                                                                    | ts Device parameters    | P Documents               |                 |                         |                        |                    |               |               |
|----------------------------------------------------------------------------------------------------|----------------------------------------------------------------------------------------------------|-------------------------|---------------------------|-----------------|-------------------------|------------------------|--------------------|---------------|---------------|
| Notor data Notor idata Notor i | Basic settings                                                                                                    | Motor                   | <b>Č</b><br>Feedback mode | Controller      | A Protection / Warnings | the-<br>Identification | Modes of operation | ≓<br>Fieldbus | )<br>Test run |
| Motor selection   Fart no::   AlsNe#93-900   Preview data   Load from User Motor database   Import database   Import database   Motor IDLII Motor (ALSM#F3-8400)   Selected motor: DLII Motor (ALSM#F3-8400)    Selected motor: DLII Motor (ALSM#F3-8400)    Selected motor: DLIII Motor                                                                                                    | Motor data Generator mode Br                                                                                                    | ake control Sine filter | Expert settings           |                 |                         |                        |                    |               |               |
| KE motor database       User motor database       Manual input         Part no::       A1SMH73-0400       Import database       Export database         Import database       Export database       Manual input         Motor id:       Import database       Manual input         Selected motor:       DLIII Motor (A1SMH73-0400)       Manual input         A Motor id:       Import database       Manual input         Motor id:       Import database       Manual input         Motor id:       Import database       Manual input         Motor id:       Import database       Manual input         Motor id:       Import database       Manual input         Motor id:       Import database       Manual input         Motor id:       Import database       Manual input         A Motor id:       Import database       Manual input         A Motor id:       Import database       Manual input         Motor id:       Import database       Import database         Motor id:       Import database       Import database         Motor id:       Import database       Import database         Manual input       Import database       Import database         Motor id:       Import database       Import database <td>Motor selection</td> <td></td> <td></td> <td></td> <td></td> <td></td> <td></td> <td></td> <td></td>                                                                                                    | Motor selection                                                                                                    |                         |                           |                 |                         |                        |                    |               |               |
| Part no: A15MHF3-8400   Preview data Import database   Import database Export database   Motor id: Import database   Motor id: Import database   Selected motor: DLIII Motor (A15MHF3-8400)   A Motor data   Motor data   Max   Quark   Max   Quark   Max   Motor data   Motor data </td <td>KEB motor database</td> <td></td> <td>iser motor database</td> <td></td> <td>Manual input</td> <td></td> <td></td> <td></td> <td></td>                                                                                                    | KEB motor database                                                                                                    |                         | iser motor database       |                 | Manual input            |                        |                    |               |               |
| Preview data       Load from User Motor database         Import database       Export database         Motor id:       Import database         Motor data         Motor data         Marx       4.9 A         Un:       400 V         Marx       2.69 Nm         Temperature sensor         Non                                                                                                    | Part no.: A15MHF3-8430                                                                                                    | - 🖌                     |                           |                 |                         |                        |                    |               |               |
| Import database   Export database   Export database   Motor data   Motor data   Manual input   Manual input   Manual input   Manual input   Manual input   Manual input   Manual input   Manual input   Manual input   Manual input                                                                                                    | Preview data                                                                                                    |                         | Load from Liver Mr        | and tababase    | the second second       |                        |                    |               |               |
| Import database     Motor Id:     Selected motor: DLIII Motor (ALSM#F3-8420)     Notor data     Motor type     Apprhaneus motor     Synchronous motor     Type plate     Ise:   0.85 A   1w:   0.05 Nm   fs:   400 Hz   Mmax:   2.69 Nm     Temperature sensor     None   PTC   Motor sent family                                                                                                    |                                                                                                    |                         |                           |                 | <b>&gt;</b>             |                        |                    |               |               |
| Motor kl:       Image: Control of the second second s                                         |                                                                                                    |                         | Import database           | Export database | Manual input            |                        |                    |               |               |
| Motor ds:         Webring           Selected motor: DLIII Motor (A15MH/B-8400)                                                                                                    |                                                                                                    |                         |                           |                 |                         |                        |                    |               |               |
| Selected motor: DLIII Motor (ALSMHF3-84X0)  Motor data Motor data Motor fype Asynchronous motor  Type plate Lev: 0.85 A nv: 8000 1/min Imax: 4.9 A Uu: 400 V Mev: 0.5 Nm fv: 400 Hz Mmax: 2.69 Nm  Temperature sensor None PTC KTY Metor sensor Sensor Sensor  |                                                                                                    |                         | Motor Id:                 | •               |                         |                        |                    |               |               |
| Motor data           Motor data           Motor type           Asynchronous motor           Type plate           Lev:         0.85 A           U:         400 V           Mev:         0.5 Nm           fs:         400 Hz           Mexax:         2.69 Nm                                                                                                    | Selected motor: DLIII Motor (A1S                                                                                                    | MHF3-8430)              |                           |                 |                         |                        |                    |               |               |
| Motor data           Motor data           Type plate           Isw:         0.85 A           Us:         400 V           Mes:         0.5 Nm           Mes         0.5 Nm           Temperature sensor           None           PTC           KY           Motor questions ensor                                                                                                    | A Material                                                                                                    |                         |                           |                 |                         |                        |                    |               |               |
| None       90         None       100         None       100         Pric       100         Write sensor       100         None       100         Pric       100         None       100         None       100 <td>Mater bra</td> <td></td> <td></td> <td></td> <td></td> <td></td> <td></td> <td></td> <td></td>                                                                                                    | Mater bra                                                                                                    |                         |                           |                 |                         |                        |                    |               |               |
| Type plate Ise: 0.85 A PN: 8000 1/min Imax: 4.9 A UN: 400 V Mov: 0.5 Nm fN: 400 Hz Mmax: 2.69 Nm Temperature sensor None PTC KTY Move sensor Imail: 150 M*                                                                                                    | Asynchronous motor @ Syn                                                                                                    | chronous motor          |                           |                 |                         |                        |                    |               |               |
| Type plate I_ev: 0.85 A nv: 8000 1/min I_max: 4.9 A Uv: 400 V Mev: 0.5 Nm fv: 400 Hz Memax: 2.69 Nm Temperature sensor O None O FTC O KTY Metor sensor level: 150 MC                                                                                                    | C. Martine C. Martine |                         |                           |                 |                         |                        |                    |               |               |
| I av: 0.85 A nv: 8000 1/min Imax: 4.9 A<br>Uv: 400 V<br>Mav: 0.5 Nm fv: 400 Hz Mmax: 2.69 Nm<br>Temperature sensor<br>© None<br>© PTC<br>© KTY<br>Webper sensor Imael: 150 MC                                                                                                    | Type plate                                                                                                    |                         |                           |                 |                         |                        |                    |               |               |
| Un : 400 V<br>May : 0.5 Nm fn : 400 Hz Mmax : 2.69 Nm<br>Temperature sensor<br>O None<br>O PTC<br>O KTY<br>Webs resultant error level: 150 MC                                                                                                    | Lev: 0.85 A nv:                                                                                                    | 8000 1/min Imax         | : 4.9 A                   |                 |                         |                        |                    |               |               |
| Max :         0.5 Nm         fs :         400 Hz         Mmax :         2.69 Nm           Temperature sensor         None         PTC         FTC         FTC           © KTY         Motor sensor lovel         150 MC         FTC                                                                                                    | Un : 400 V                                                                                                    |                         |                           |                 |                         |                        |                    |               |               |
| Mey : 0.5 Nm fs : 400 Hz Meyer : 2.69 Nm<br>Temperature sensor<br>None<br>PTC<br>© KTY<br>Motor sensor Issue: 150 M                                                                                                    |                                                                                                    |                         |                           |                 |                         |                        |                    |               |               |
| Temperature sensor       None       PTC       KY                                                                                                    | Men : 0.5 Nm f <sub>N</sub> :                                                                                                    | 400 Hz Mma              | x 1 2.69 Nm               |                 |                         |                        |                    |               |               |
| None     PTC     FC     KTY     Store land:     150     15                                                                                                    | Temperature centres                                                                                                    |                         |                           |                 |                         |                        |                    |               |               |
| PTC     KTY     Ktor suchast array laush     150 BC                                                                                                    | O None                                                                                                    |                         |                           |                 |                         |                        |                    |               |               |
| KTY     Know such as any lower lower       | O PTC                                                                                                    |                         |                           |                 |                         |                        |                    |               |               |
| Motor quarkast arms laud: 150 M                                                                                                    | © KTY                                                                                                    |                         |                           |                 |                         |                        |                    |               |               |
|                                                                                                    | Motor overheat error level:                                                                                                    | 150 90                  |                           |                 |                         |                        |                    |               |               |

Voer de motorgegevens in op het tabblad "Motor"

Op het tabblad "Motor" voert u de gegevens, welke op het motortypeplaatje staan, in. Wanneer het een KEB-motor betreft kan de KEB-motordatabase gebruikt worden om eenvoudig de nominale gegevens in te laden. Dit kan gedaan worden door het artikelnummer in te geven en te bevestigen. Hiermee worden de motorgegevens automatisch ingeladen. Als het geen KEB-motor betreft selecteert u eenvoudigweg de knop "Manual input" en voert u de nominale gegevens van uw specifieke motor in.

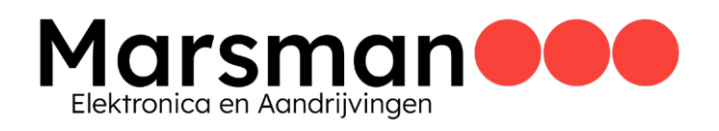

#### Stap 3: Activeer de rembediening

| Node         | 1_S6K_Ether     | CAT X            |                            |                                 |                                |                           |                               |                          |               |                |
|--------------|-----------------|------------------|----------------------------|---------------------------------|--------------------------------|---------------------------|-------------------------------|--------------------------|---------------|----------------|
| Communicatio | on settings 🖌 🗡 | Wizards Device   | parameters 🔛 Documents     |                                 |                                |                           |                               |                          |               |                |
|              | Basic setting   | ps N             | totor Feedback             | mode Controller                 | A Protection / Warnings        | the Identification        | Modes of operation            | <b>≓</b><br>Fieldbus     | ►<br>Test run | ild<br>Cogging |
| Motor data   | Generator mod   | de Brake control | Sine filter Expert setting | •                               |                                |                           |                               |                          |               |                |
| Activate b   | rake control: 📝 |                  |                            |                                 |                                |                           |                               |                          |               |                |
| Time set     | tings           |                  | Brake control source       |                                 |                                |                           |                               |                          |               |                |
| Open ti      | me:             | 35 ms            | controlword                |                                 |                                |                           |                               |                          |               |                |
| Close ti     | me:             | 8 ms             | The brake is controlle     | d by bit 15 of the controlword. |                                |                           |                               |                          |               |                |
| Stat         | e machine waits | for brake state  | application                |                                 |                                |                           |                               |                          |               |                |
| Open d       | elay:           | 0 ms             | The brake is opened        | when entering the state 'Enable | Operation' and closed when le  | saving it.                |                               |                          |               |                |
| Close d      | elay:           | 0 ms             | Controlword open do        | ninant                          |                                |                           |                               |                          |               |                |
|              |                 |                  | The brake is opened        | when entering the state 'Enable | Operation' and closed when le  | saving it. Additionally t | he brake can be opened with   | bit 15 of the controlwo  | ord.          |                |
|              |                 |                  | controlword close do       | minant                          |                                |                           |                               |                          |               |                |
|              |                 |                  | The brake is opened        | when entering the state 'Enable | Operation' and bit 15 of the o | ontrolword is set. If ei  | ther of these conditions beco | mes false the brake is o | dosed.        |                |

Activeer de rem op het tabblad "Brake control"

Op het tabblad "Brake control" checkt u of "Activate brake control" is geselecteerd zodat de motorrem bediend kan worden met behulp van de regelaar. Op dit tabblad kunnen o.a. ook de schakeltijden ingesteld worden. We behouden de rembesturingsbron als "controlword", zodat de rem geschakeld kan worden tijdens de motoridentificatie en het proefdraaien.

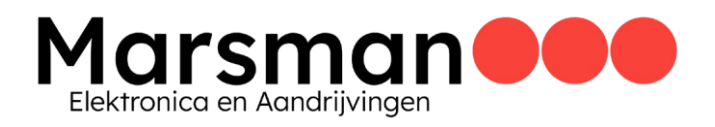

#### Stap 4: Selecteer de feedbackmode

| mmunication settings 🖌 | Wizards Device parameter | ers 🔛 Documents             |            |                         |                        |                         |                      |               |
|------------------------|--------------------------|-----------------------------|------------|-------------------------|------------------------|-------------------------|----------------------|---------------|
| Basic settin           | gs Motor                 | C<br>Feedback mode          | Controller | A Protection / Warnings | iii-<br>Identification | Modes of operation      | <b>≓</b><br>Fieldbus | )<br>Test rur |
| vizard Expert settings |                          |                             |            |                         |                        |                         |                      |               |
| Control mode           |                          |                             |            |                         |                        | System inversion        |                      |               |
| V/f mode               | O V/f mode is not r      | recommended for synchronous | motors.    |                         |                        | Inversion enabled       | 0                    |               |
| Encoder with motor     | model 🔘                  |                             |            |                         |                        | Inversion disabled      | ٠                    |               |
| Encoderless (SCL)      | 0                        |                             |            |                         |                        |                         |                      |               |
| Speed control source   |                          |                             |            |                         |                        | Position control source |                      |               |
| Encoder A              | ۲                        |                             |            |                         |                        | Encoder A               |                      |               |
|                        |                          |                             |            |                         |                        | Encoder B               | 0                    |               |
| Encoder B              | 0                        |                             |            |                         |                        |                         | <u> </u>             |               |

Selecteer de feedbackmode die u gebruikt

Op het tabblad "Feedback mode" stellen we de terugkoppeling in op "Encoder with motor model". Dit is de regelmodus voor een gesloten lus met encoderfeedback. Mogelijk ziet u ook de opties "V/f-mode" en "Encoderless (SCL)". Dit zijn andere beschikbare besturingsmodi waarvoor mogelijk aanvullende of andere configuratie benodigd is.

We stellen zowel de bron van de snelheidsregeling als de bron van de positieregeling op Encoder A" in. Marsman Elektronica en Aandrijvingen

#### Stap 5: Stel het encodertype in

| mmunication settings P Wizard | Device parameters  | Documents                 |            |                         |                 |                           |                      |      |
|-------------------------------|--------------------|---------------------------|------------|-------------------------|-----------------|---------------------------|----------------------|------|
| Basic settings                | Motor              | <b>O</b><br>Feedback mode | Controller | A Protection / Warnings | Lidentification | Modes of operation        | <b>≓</b><br>Fieldbus | Test |
| Vizard Expert settings        |                    |                           |            |                         |                 |                           |                      |      |
| Control mode                  | 0                  |                           |            |                         |                 | System inversion          | 0                    |      |
| V/f mode                      | V/f mode is not re | commended for synchrono   | us motors. |                         |                 | Inversion enabled         | 0                    |      |
| Encoder with motor model      | 0                  |                           |            |                         |                 | Inversion disabled        | ۲                    |      |
| Encoderless (SCL)             | 0                  |                           |            |                         |                 |                           |                      |      |
| Speed control source          |                    |                           |            |                         |                 | Position control source   |                      |      |
| Encoder A                     |                    |                           |            |                         |                 | Encoder A                 | ۲                    |      |
| Encoder B                     | 0                  |                           |            |                         |                 | Encoder B                 | 0                    |      |
|                               |                    |                           |            |                         |                 | Estimated Position        | 0                    |      |
| Encoder A                     |                    |                           |            |                         |                 |                           |                      |      |
| Encoder type:                 | Resolver           |                           |            |                         | •               |                           |                      |      |
| Invert position and speed     | ٥                  |                           |            |                         |                 | Detected encoder type:    | Resolver             |      |
| Encoder mounting position     | 10923              |                           |            |                         |                 | Status encoder interface: | position value ok    |      |
| abs periods number            | 1                  |                           |            |                         |                 | Error encoder interface:  | no error             |      |
|                               |                    |                           |            |                         |                 |                           |                      |      |
|                               |                    |                           |            |                         |                 | Warning encoder interfac  | e; no warning        |      |

Selecteer het encodertype dat u gebruikt

Als u het vervolgkeuzemenu "Encoder A" uitbreidt, wordt een selectie van het encodertype zichtbaar. Omdat we het artikelnummer van de KEB-servomotor op het tabblad "Motor" hebben ingevoerd, is het encodertype "Resolver" al ingevuld. In dit gedeelte selecteert u uw encodertype en voert u, indien bekend, de montagepositie van de encoder in. Als deze onbekend is, kan deze tijdens de motoridentificatie worden berekend.

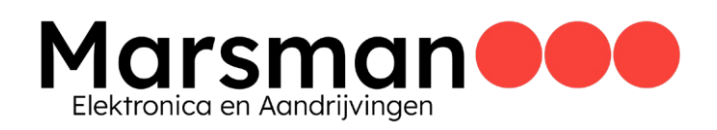

#### Stap 6: Stel de massatraagheid van de motor en van de belasting in

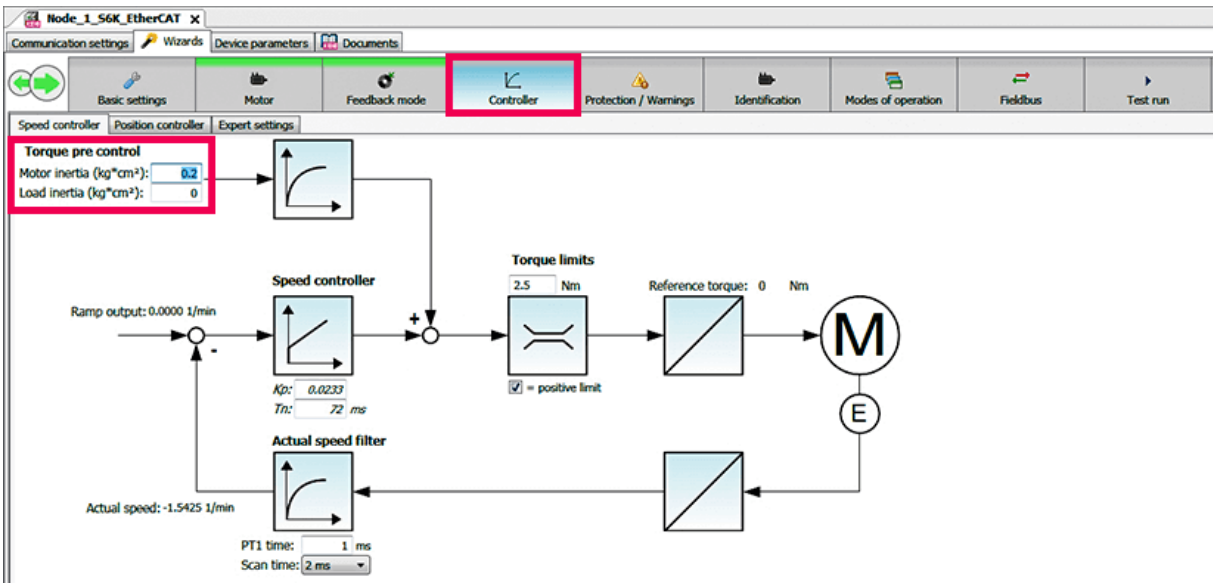

Stel de massatraagheid van de motor en van de belasting in

Op het tabblad "Controller" is de massatraagheid van de motor en van de belasting de enige parameter die op dit moment moet worden aangepast. De massatraagheid van de motor is een parameter die in het datablad van de motor terug te vinden is. In het geval van de KEB-motor wordt deze automatisch ingevuld op basis van het KEB-artikelnummer.

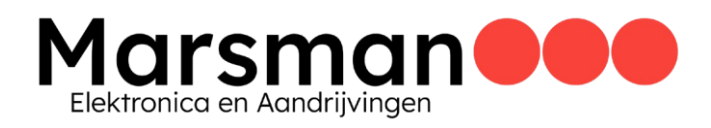

#### Stap 7: Voer motoridentificatie en detectie van de montagepositie van de encoder uit

|        | Basic settings                                                                                              | Motor                                                                            | <b>O</b> <sup>°</sup><br>Feedback mode                          | Controller | A Protection / Warnings | ib-<br>Identification | Modes of operation | ≓<br>Fieldbus          | )<br>Test run     | Cogging |  |  |  |
|--------|----------------------------------------------------------------------------------------------------|----------------------------------------------------------------------------------|-----------------------------------------------------------------|------------|-------------------------|-----------------------|--------------------|------------------------|-------------------|---------|--|--|--|
| Wizard | Expert settings                                                                                             |                                                                                  |                                                                 |            |                         |                       |                    |                        |                   |         |  |  |  |
| 1      | Please review and confirm<br>I <sub>ev</sub> : 0.85 A<br>U <sub>N</sub> : 400 V<br>M <sub>ev</sub> : 0.5 Nm | the type plate data of t<br>n <sub>N</sub> : 8000 1/m<br>f <sub>N</sub> : 400 Hz | he motor before continuing<br>in Imax : 4.9 A<br>Mmax : 2.69 Nm | :          |                         |                       |                    |                        |                   |         |  |  |  |
|        |                                                                                                    |                                                                                  |                                                                 |            |                         | Confirm typ           | e plate data       |                        |                   |         |  |  |  |
| •      | You can save the current.<br>If you don't have the ECD                                                      | motor and encoder data<br>data, we recommend to                                  | to a local database for easy<br>o use the identification first. | re-use.    |                         |                       | Save cur           | ment motor data to use | ar motor database |         |  |  |  |

Identificatie stap 1 - Identificeer de motor en de montagepositie van de encoder

We beginnen op het tabblad "Identification" met het bevestigen van de motorgegevens. Na bevestiging verschijnt een tweede vak met extra detectieopties voor de identificatie.

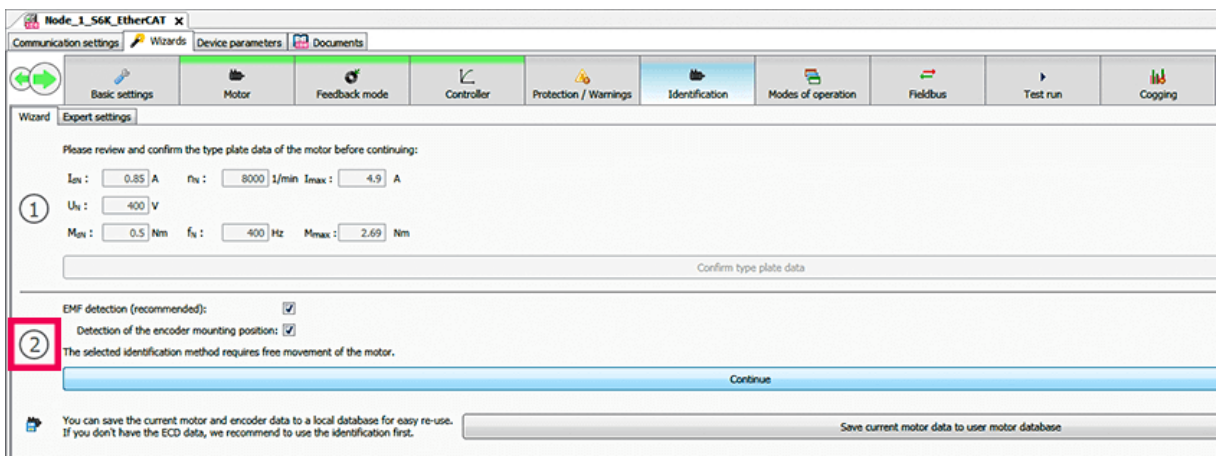

Identificatie stap 2 - EMF-detectie

Hier kunnen we selecteren of we de montagepositie van de encoder willen detecteren. In het derde vak staan vereisten waaraan moet worden voldaan om motorrotatie en identificatie mogelijk te maken, zoals STO digitale ingangen, voedingsspanning, geen foutstatus en rem geopend.

### Marsman Elektronica en Aandrijvingen

|       | Basic settings                                                           | Motor                                                  | <b>O</b><br>Feedback mode                                             | Controller            | Protection / Warnings            | ib Identification      | Modes of operation | <b>≓</b><br>Fieldbus | )<br>Test run | Cogg |
|-------|--------------------------------------------------------------------------|--------------------------------------------------------|-----------------------------------------------------------------------|-----------------------|----------------------------------|------------------------|--------------------|----------------------|---------------|------|
| brezz | Expert settings                                                          |                                                        |                                                                       |                       |                                  |                        |                    |                      |               |      |
| 1)    | Please review and confirm (<br>Lev.: 0.85 A<br>UN: 400 V<br>Men.: 0.5 Nm | the type plate data of<br>nN : 8000 1/1<br>fN : 400 Hz | f the motor before continuing<br>min Imax : 4.9 A<br>: Mmax : 2.69 Nm | E                     |                                  |                        |                    |                      |               |      |
|       |                                                                          |                                                        |                                                                       |                       |                                  | Confirm by             | pe plate data      |                      |               |      |
| 2)    | Detection of the encode<br>The selected identification r                 | ed):<br>r mounting position:<br>method requires free   | movement of the motor.                                                |                       |                                  | Cor                    | tinue              |                      |               |      |
|       | Digital inputs STO se     Voltage supply run     Error state no exc      | eption                                                 |                                                                       |                       |                                  |                        |                    |                      |               |      |
| Ð     | The se                                                                   | lected identification r                                | nethod requires the brake to                                          | be opened. Please e   | nsure the following:             |                        |                    |                      |               |      |
|       | <ul> <li>No</li> <li>No</li> <li>oper</li> </ul>                         | one can come to ha                                     | rm<br>Current status of the brake                                     | in the drive. This is | not relevant if the brake is not | controlled by the driv | e.                 |                      |               |      |
|       |                                                                          |                                                        | -                                                                     |                       |                                  | Start ide              | entification       |                      |               |      |
|       |                                                                          |                                                        |                                                                       |                       |                                  |                        |                    |                      |               |      |

Identificatie stap 3 - Zodra aan deze vereisten is voldaan, kunnen we beginnen met onze identificatie, waardoor de motor gaat draaien. De identificatie moet worden uitgevoerd onder nullast omstandigheden

| Communic             | cation settings 🎤 Wizards 🛛 Devic    | ce paramete    | rs 🔛 Documents                |                              |                                |                           |                    |                           |                |         |
|----------------------|--------------------------------------|----------------|-------------------------------|------------------------------|--------------------------------|---------------------------|--------------------|---------------------------|----------------|---------|
| •                    | Basic settings                       | Motor          | <b>O</b><br>Feedback mode     | Controller                   | A Protection / Warnings        | identification            | Modes of operation | <b>≓</b><br>Fieldbus      | )<br>Test run  | Cogging |
| Wizard               | Expert settings                      |                |                               |                              |                                |                           |                    |                           |                |         |
|                      | Please review and confirm the type   | e plate data   | of the motor before contin    | uing:                        |                                |                           |                    |                           |                |         |
|                      | t                                    |                | 1 min 1                       |                              |                                |                           |                    |                           |                |         |
|                      | 1gN : 0.85 A NN :                    | 8000           | 1/min 1max : 4.9              | A                            |                                |                           |                    |                           |                |         |
| $\left  (1) \right $ | U <sub>N</sub> : 400 V               |                |                               |                              |                                |                           |                    |                           |                |         |
|                      | May : 0.5 Nm fr :                    | 400 1          | Hr Manue 2.69                 | Nm                           |                                |                           |                    |                           |                |         |
|                      |                                      |                | in Penak - LIVP               |                              |                                |                           |                    |                           |                |         |
|                      |                                      |                |                               |                              |                                | Confirm type              | plate data         |                           |                |         |
|                      |                                      |                |                               |                              |                                |                           |                    |                           |                |         |
|                      | EMF detection (recommended):         |                | 3                             |                              |                                |                           |                    |                           |                |         |
|                      | Detection of the encoder mount       | ting position  | . 0                           |                              |                                |                           |                    |                           |                |         |
| (2)                  | The calculated identification motion | any position   | · ·                           |                              |                                |                           |                    |                           |                |         |
|                      | The selected identification method   | requires fre   | e movement or the motor.      |                              |                                |                           |                    |                           |                |         |
|                      |                                      |                |                               |                              |                                | Contin                    | 08                 |                           |                |         |
| I —                  |                                      |                |                               |                              |                                |                           |                    |                           |                |         |
|                      | Digital inputs STO set               |                |                               |                              |                                |                           |                    |                           |                |         |
|                      | Voltage supply run                   |                |                               |                              |                                |                           |                    |                           |                |         |
|                      | Print state no exception             |                |                               |                              |                                |                           |                    |                           |                |         |
|                      | The selected                         |                |                               |                              |                                |                           |                    |                           |                |         |
|                      | The selected                         | identification | n method requires the brak    | e to be opened. Hease en     | sure the following:            |                           |                    |                           |                |         |
| (3)                  | <ul> <li>The brake</li> </ul>        | t is opened    |                               |                              |                                |                           |                    |                           |                |         |
|                      | Prake • No load is                   | applied        |                               |                              |                                |                           |                    |                           |                |         |
|                      | No one ca                            | n come to h    | varm                          |                              |                                |                           |                    |                           |                |         |
|                      |                                      | also control I | Current status of the h       | rake in the drive. This is a | ot calmont if the brake is on  | t controlled by the drive |                    |                           |                |         |
|                      | open De                              | and control (  | Current status or the b       | rake in the onve. This is n  | AR FERENARK IF UNE DRAME IS IN | a controlled by the time  | •                  |                           |                |         |
|                      |                                      |                |                               |                              |                                | Start identi              | fication           |                           |                |         |
| I                    |                                      |                |                               |                              |                                |                           |                    |                           |                |         |
|                      |                                      |                |                               |                              |                                |                           |                    |                           |                |         |
|                      | Identification running               | . This may t   | ake a few minutes dependi     | ng on the motor.             |                                |                           |                    |                           |                |         |
|                      |                                      |                |                               |                              |                                |                           |                    |                           |                |         |
|                      | Current status: 9: At                | SM sigma inv   | d./ SM ind. (ampl.modl)       |                              |                                |                           |                    |                           |                |         |
|                      | Parameter                            | Old value      | New value                     |                              |                                |                           |                    |                           |                |         |
| (4)                  | dr14: SM EMK [Vpk/(1000min-1)]       | 52             | 50.296                        |                              |                                |                           |                    |                           |                |         |
|                      | dr15: SM inductance q-axis UV        | 82.4           | 82.4                          |                              |                                |                           |                    |                           |                |         |
|                      | dr16: SM inductance d-axis %         | 100            | 100                           |                              |                                |                           |                    |                           |                |         |
|                      | dr17: stator resistance UV           | 39.4           | 39,4                          |                              |                                |                           |                    |                           |                |         |
|                      | eczo: system onset (on)              | 10725          | 10925                         |                              |                                |                           |                    |                           |                |         |
|                      |                                      |                |                               |                              |                                | Abort identi              | fication           |                           |                |         |
|                      |                                      |                |                               |                              |                                |                           |                    |                           |                |         |
| -                    | You can save the current motor an    | nd encoder d   | lata to a local database for  | easy re-use.                 |                                |                           |                    | and makes data to         | ates databases |         |
|                      | If you don't have the ECD data, w    | e recommen     | d to use the identification f | irst                         |                                |                           | Save cu            | rent motor cata to user m | iotor gatabase |         |

Identificatie stap 4 - Oude en nieuwe waarden worden ingevuld na de motoridentificatie

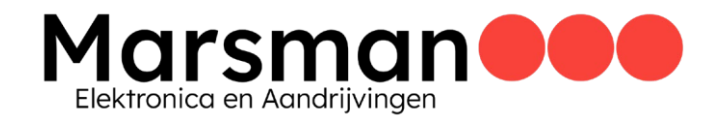

Tijdens en na de motoridentificatie wordt een kleine tabel gevuld met enkele motorparameters, de montagepositie van de encoder en hun respectievelijke "oude" en "nieuwe" waarden. Sommige parameters kunnen na de identificatie anders zijn, maar dit is te verklaren doordat bij de identificatie nu o.a. de bekabeling meegenomen is.

| Communication settings 🔑 Waards Device parameters 🔛 Documents |                                                                                                    |                                                                                                    |                                                                    |                     |                            |               |                    |                           |                           |                      |  |  |
|---------------------------------------------------------------|----------------------------------------------------------------------------------------------------|----------------------------------------------------------------------------------------------------|--------------------------------------------------------------------|---------------------|----------------------------|---------------|--------------------|---------------------------|---------------------------|----------------------|--|--|
| ۲                                                             | Basic settings                                                                                                    | Motor                                                                                                    | <b>Č</b><br>Feedback mode                                          | ↓∠,<br>Controller   | A<br>Protection / Warnings | tentification | Modes of operation | <b>≓</b><br>Fieldbus      | )<br>Test run             | Cogging              |  |  |
| Wizard                                                        | teard Dopert settings                                                                                                    |                                                                                                    |                                                                    |                     |                            |               |                    |                           |                           |                      |  |  |
| 1                                                             | $\begin{array}{c ccccccccccccccccccccccccccccccccccc$                                                                                                    |                                                                                                    |                                                                    |                     |                            |               |                    |                           |                           |                      |  |  |
|                                                               | Confirm type plate data                                                                                                    |                                                                                                    |                                                                    |                     |                            |               |                    |                           |                           |                      |  |  |
|                                                               |                                                                                                    |                                                                                                    |                                                                    |                     |                            |               |                    |                           |                           |                      |  |  |
| 2                                                             | EMF detection (recommended):<br>Detection of the encoder mo<br>The selected identification meth                                                                                                    | MF detection (recommended):   Detection of the encoder mounting position:  reselected identification method requires free movement of the motor. |                                                                    |                     |                            |               |                    |                           |                           |                      |  |  |
|                                                               |                                                                                                    |                                                                                                    |                                                                    |                     |                            | Contin        | 08                 |                           |                           |                      |  |  |
| II                                                            |                                                                                                    |                                                                                                    |                                                                    |                     |                            |               |                    |                           |                           |                      |  |  |
| 3                                                             | Volume reports Voltage supply run Voltage supply run Voltage supply run Fire selected identification method requires the brake to be opened. Please ensure the following: The selected identification method requires the brake to be opened. Please ensure the following: The selected identification method requires the brake to be opened. Please ensure the following: The selected identification method requires the brake to be opened. Please ensure the following: The selected identification method requires the brake to be opened. Please ensure the following: The selected identification method requires the brake to be opened. Please ensure the following: The selected identification method requires the brake to be opened. Please ensure the following: The selected identification method requires the brake to be opened. Please ensure the following: The selected identification method requires the brake to be opened. Please ensure the following: The selected identification method requires the brake to be opened. Please ensure the following: The selected identification method requires the brake to be opened. Please ensure the following: The selected identification method requires the brake to be opened. Please ensure the following: The selected identification method requires the brake in the drive. This is not relevant if the brake is not controlled by the drive. |                                                                                                    |                                                                    |                     |                            |               |                    |                           |                           |                      |  |  |
|                                                               |                                                                                                    |                                                                                                    |                                                                    |                     |                            | Start identi  | fication           |                           |                           |                      |  |  |
|                                                               | Current status: 0: off Parameter Old value New value                                                                                                    |                                                                                                    |                                                                    |                     |                            |               |                    |                           |                           |                      |  |  |
|                                                               | dr14: SM EMK [Vpk/(1000min-                                                                                                    | 1)] 52                                                                                                    | 55.423                                                             |                     |                            |               |                    |                           |                           |                      |  |  |
|                                                               | dr15: SM inductance q-axis UV<br>dr16: SM inductance d-axis %                                                                                                    | 82.4                                                                                                    | 78.94                                                              |                     |                            |               |                    |                           |                           |                      |  |  |
|                                                               | dr17: stator resistance UV                                                                                                    | 39.4                                                                                                    | 48.2611                                                            |                     |                            |               |                    |                           |                           |                      |  |  |
|                                                               | ec23: system offset (SM)                                                                                                    | 10923                                                                                                    | 10682                                                              |                     |                            |               |                    |                           |                           |                      |  |  |
|                                                               | Abort identification                                                                                                    |                                                                                                    |                                                                    |                     |                            |               |                    |                           |                           |                      |  |  |
| G                                                             | The identification is complete, p                                                                                                    | lease confirm                                                                                                    | the values or dismiss them.                                        |                     |                            |               |                    |                           |                           |                      |  |  |
| S                                                             |                                                                                                    |                                                                                                    | Confirm identifie                                                  | d parameters values |                            |               |                    | 🙁 Discard                 | identified parameter valu | es and revert to the |  |  |
| •                                                             | You can save the current motor<br>If you don't have the ECD data,                                                                                                    | and encoder of<br>we recommen                                                                                                    | data to a local database for e<br>ad to use the identification fir | sasy re-use.        |                            |               | Save cu            | ment motor data to user i | motor database            |                      |  |  |

Bevestig de geïdentificeerde parameters

We kunnen de geïdentificeerde parameters bevestigen en vervolgens naar het tabblad "Modes of operation" gaan.

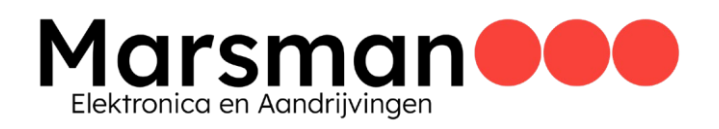

### Stap 8: Selecteer "Velocity Mode"

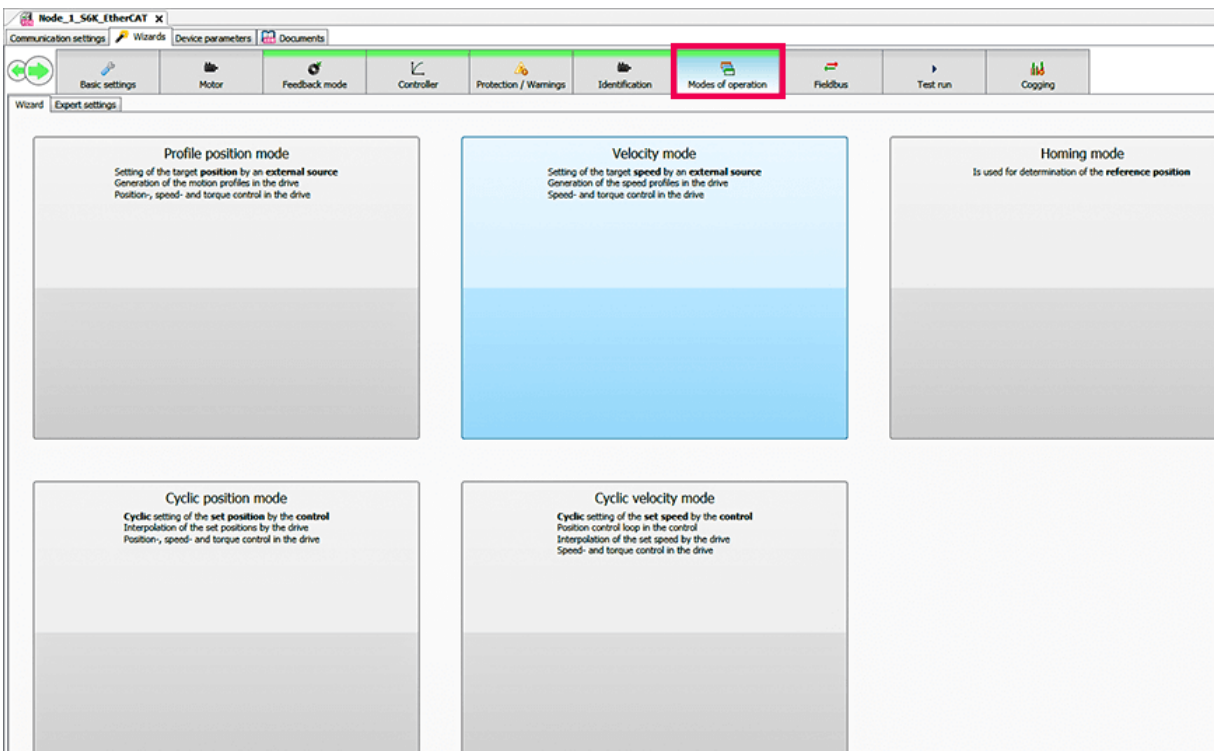

Voor deze demo gebruiken we de Velocity-modus

Er zijn 5 beschikbare modi voor deze KEB S6-regelaar. Voor onze tests kiezen we de "Velocitymode".

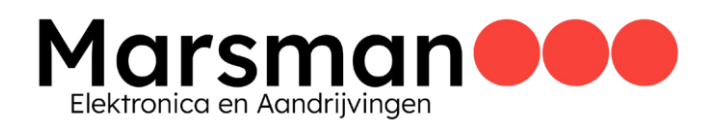

#### Stap 9: Kies de hellingmode en snelheidslimietinstellingen

Zodra u "Velocity mode" selecteert, verschijnt er een Velocity mode pop-up venster. Op het tabblad "Ramp mode" kunt u kiezen tussen S-curve- en lineaire hellingprofielen. Op het tabblad "Speed limit settings" kunt u uw maximale en minimale snelheid in elke rotatierichting instellen.

| Speed chang                                                                          | je behaviour                                                                |
|--------------------------------------------------------------------------------------|-----------------------------------------------------------------------------|
| S-Curve                                                                              | Linear                                                                      |
| <ul> <li>Transition is limited by both jerk and acceleration/deceleration</li> </ul> | <ul> <li>Transition is only limited by acceleration/deceleration</li> </ul> |
| > Transition is limited by both jerk and acceleration/deceleration                   | > Transition is only limited by acceleration/deceleration                   |
|                                                                                      |                                                                             |

#### Selecteer "S-curve"

| ocity mode                   |                |                                      |            |
|------------------------------|----------------|--------------------------------------|------------|
| mp mode Speed limit settings | Curve settings | A new estant                         |            |
|                              |                | Maximum forward velocity: 2500 1/min |            |
|                              |                | Minimum forward velocity: 0 1/min    |            |
|                              |                |                                      | ramp input |
|                              |                | Minimum reverse velocity:            | 0 1/min    |
|                              |                | Maximum reverse velocity:            | 2000 1/min |
|                              |                |                                      |            |
|                              |                |                                      |            |
|                              |                |                                      |            |

Selecteer de snelheid waarmee u de motor wilt laten draaien

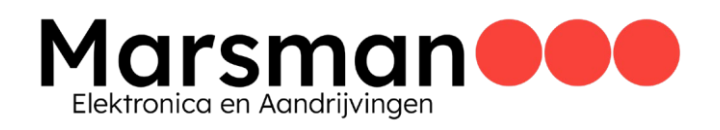

#### Stap 10: Voer een testrun uit

| Communicatio | Communication settings 🔑 Wizards Device parameters 🔛 Documents |       |                           |            |                             |                                                  |                                                 |               |          |     |  |
|--------------|----------------------------------------------------------------|-------|---------------------------|------------|-----------------------------|--------------------------------------------------|-------------------------------------------------|---------------|----------|-----|--|
|              | Basic settings                                                 | Motor | <b>O</b><br>Feedback mode | Controller | Ab<br>Protection / Warnings | Lidentification                                  | Modes of operation                              | ≓<br>Fieldbus | Fest run | Cop |  |
|              |                                                                |       |                           |            |                             |                                                  |                                                 |               |          |     |  |
|              |                                                                |       |                           |            |                             |                                                  |                                                 |               |          |     |  |
|              |                                                                |       |                           |            |                             |                                                  |                                                 |               |          |     |  |
|              |                                                                |       |                           |            |                             |                                                  |                                                 |               |          |     |  |
|              |                                                                |       |                           |            | The                         | 'test run' wizard allow<br>e's state machine and | s you to operate the<br>set values in different |               |          |     |  |
|              |                                                                |       |                           |            |                             | operation m                                      | rodes                                           |               |          |     |  |
|              |                                                                |       |                           |            |                             | Jan Start test n                                 | un wizaro                                       |               |          |     |  |

In het tabblad "Test run" klikt u op "Start test run wizard"

Klik op het tabblad "Test run" en vervolgens op "Start test run wizard". Vervolgens wordt het venster van de testrun wizard geopend.

| Testrun: Node_1_S6K_                     | EtherCAT        |                   |                                                                |                                      |                          |       |  |  |  |  |
|------------------------------------------|-----------------|-------------------|----------------------------------------------------------------|--------------------------------------|--------------------------|-------|--|--|--|--|
| Wizard Expert settings                   |                 |                   |                                                                |                                      |                          |       |  |  |  |  |
| Preconditions for suc                    | cessful running |                   |                                                                |                                      |                          | >     |  |  |  |  |
| Digital inputs                           | STO set         |                   |                                                                |                                      |                          | play  |  |  |  |  |
| Voltage supply                           | run             |                   |                                                                |                                      |                          | e dis |  |  |  |  |
| Error state                              | no exception    |                   |                                                                |                                      |                          | Stat  |  |  |  |  |
| 🛹 Brake                                  | open            | Brake control bit | If a brake is used, it<br>This is the current b                | t must be opene<br>orake status in t | ed.<br>he drive.         |       |  |  |  |  |
| Current operation mode: 2: velocity mode |                 |                   |                                                                |                                      |                          |       |  |  |  |  |
|                                          | 00              |                   | Mode selection: velocity mode                                  |                                      |                          |       |  |  |  |  |
| -625.0<br>-1,250.0                       | 62              | 5.0<br>1,250.0    |                                                                | ► St                                 | art                      |       |  |  |  |  |
| -1,875.0                                 | -               | 1,875.0           | Stop                                                           |                                      |                          |       |  |  |  |  |
| -2,500.0                                 | 0 2             | ,500.0            | Current Position: 29<br>= 0 rotations and<br>29448 increments. | 448                                  |                          |       |  |  |  |  |
|                                          | rpm             |                   | Each rotation equals                                           | 65536 increme                        | ents.                    |       |  |  |  |  |
| Current target velocities                | ocity:          |                   |                                                                | 0                                    | rpm                      |       |  |  |  |  |
| Default Velocity:                        |                 |                   |                                                                | 0                                    | rpm 🕨 Set target velocit | У     |  |  |  |  |
| Velocity 1:<br>-2000                     |                 |                   | 2500                                                           | 500                                  | rpm 🕨 Set target velocit | У     |  |  |  |  |
| Velocity 2:                              |                 | 0                 | 2500                                                           | 0                                    | rpm 🕨 Set target velocit | У     |  |  |  |  |
| Velocity 3:<br>-2000                     |                 | 0                 | 2500                                                           | 0                                    | rpm 🕨 Set target velocit | y     |  |  |  |  |
|                                          |                 |                   |                                                                | 🖄 St                                 | art velocity test scope  |       |  |  |  |  |

Stel de doelsnelheid van uw servomotor in

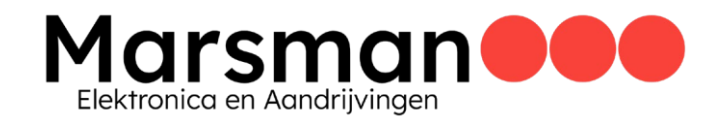

Bovenaan de testrun-wizard staan de voorwaarden die nodig zijn om de motor te kunnen laten draaien. Deze zijn hetzelfde als de vereisten die gesteld waren bij de motoridentificatie. Zodra aan de voorwaarden is voldaan, kunnen we een doelsnelheid instellen met behulp van de ingang "Velocity 1". De schuifbalk vertegenwoordigt de maximale snelheid vooruit en achteruit die u heeft gemaakt op het tabblad "Velocity mode".

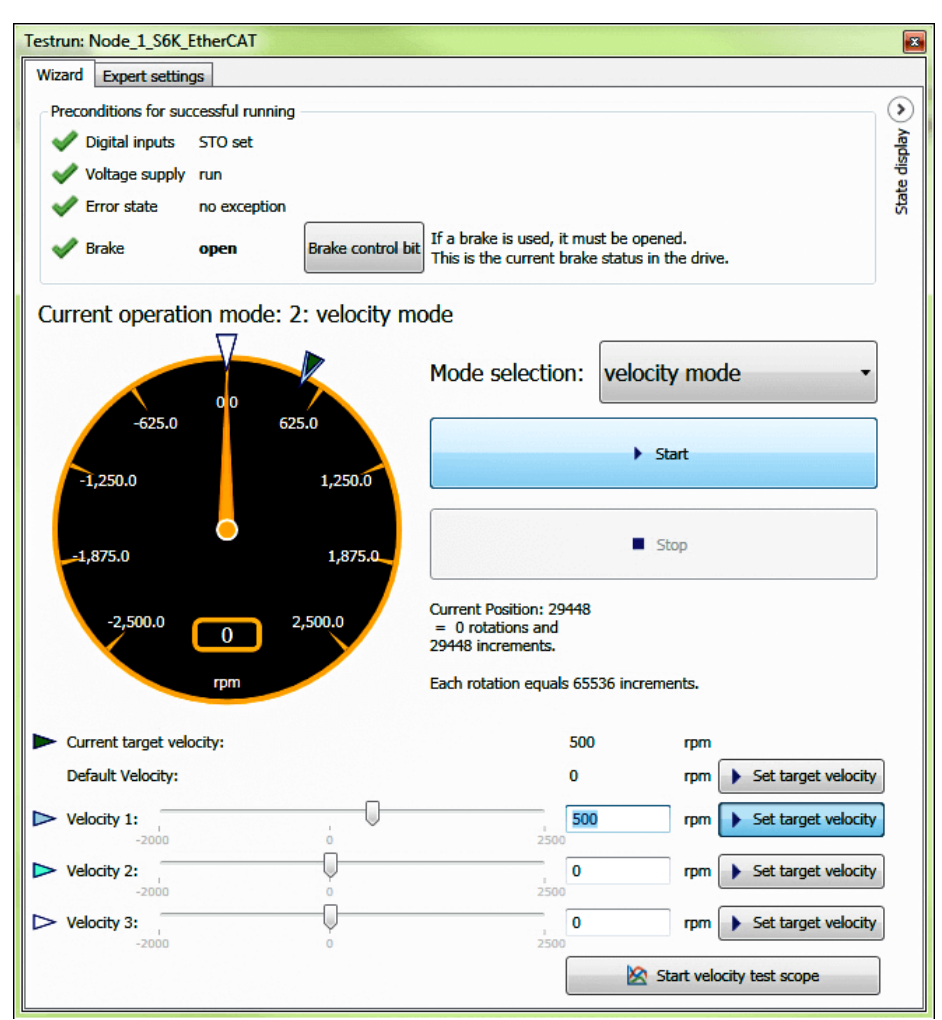

Nadat u de doelsnelheid hebt ingesteld, klikt u op de startknop om de motor te laten bewegen

Zodra een snelheid in het tekstvak "Velocity 1" staat, kan deze in de regelaar worden geladen met behulp van de knop "Set target velocity". Klik op "Start" wanneer u klaar bent om de motor te laten draaien. De motor zal draaien en de snelheid wordt getoond bij "Current target velocity".

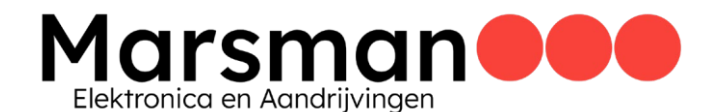

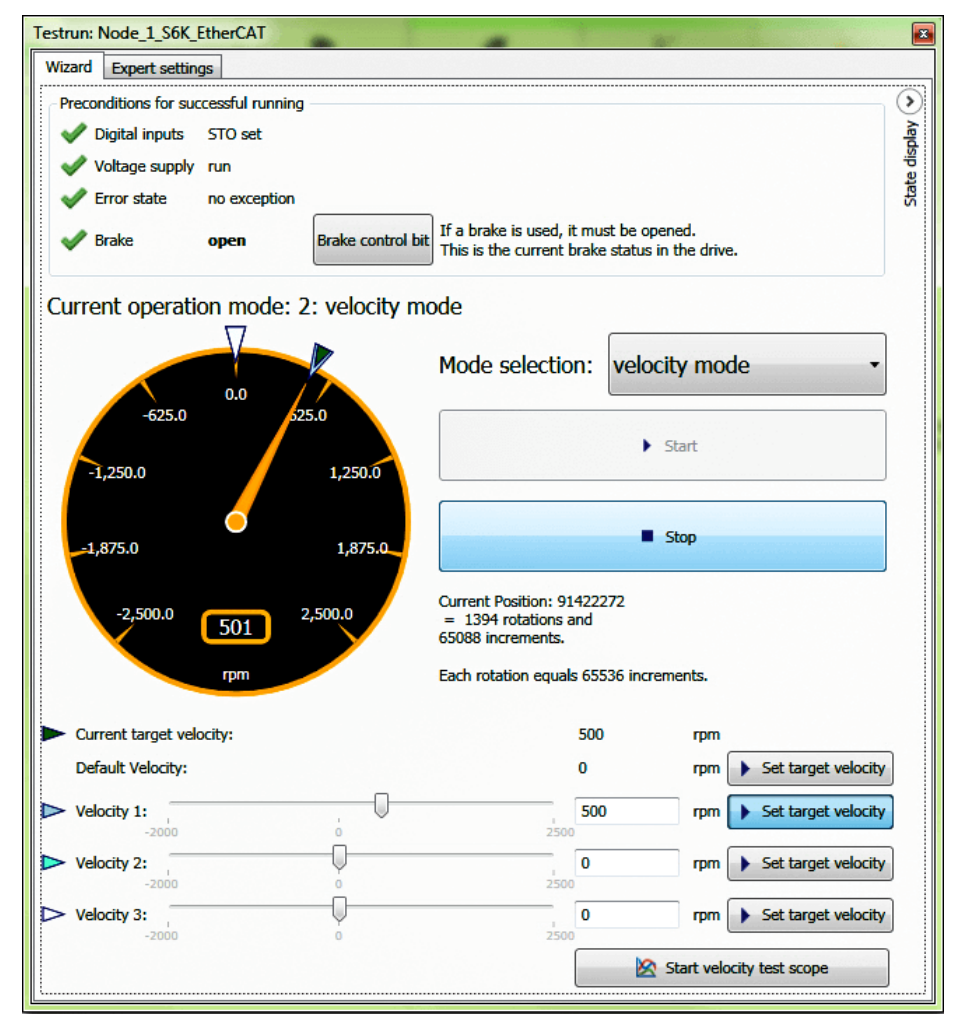

Stop de motor door op de knop "Stop" te klikken

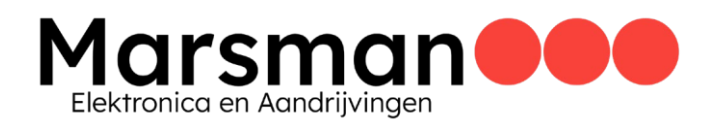

# Conclusie

U heeft nu snel en effectief een motor gestart met een KEB S6-regelaar.

Het is u misschien opgevallen dat we enkele tabbladen in de KEB COMBIVIS 6 wizards hebben overgeslagen, zoals "Protections / Warnings", "Fieldbus" en andere parameters op het tabblad "Controller". Dit zijn belangrijke tabbladen die u zeker dient te bekijken om de inbedrijfstelling van uw regelaar en motor te voltooien voor een succesvolle integratie in uw industriële machine.

# Oplossingen op maat voor industriële toepassingen

Wij kunnen u op onze vier kernactiviteiten een hoge graad aan applicatiekennis en aandrijf technische oplossingen bieden. Onze expertise wordt door onze klanten enorm gewaardeerd, omdat wij goed begrijpen hoe machines en installaties met onze producten naar een hoger niveau te tillen zijn. Onze kernactiviteiten zijn:

Besturing & automatisering Frequentie- & Servoregelaars Motoren & motorreductoren Remmen & koppelingen

Onze belangrijkste partners zijn KEB Automation en WEG (Württembergische Elektromotoren Gesellschaft). Beide bedrijven zijn ISO-gecertificeerd.

Graag maken we een afspraak met u om eens van gedachten te wisselen over uw (nieuwe) toepassing. Neem gerust contact met ons op indien u hierin geïnteresseerd bent.